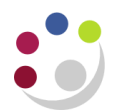

## **Overview of EC Service Invoice**

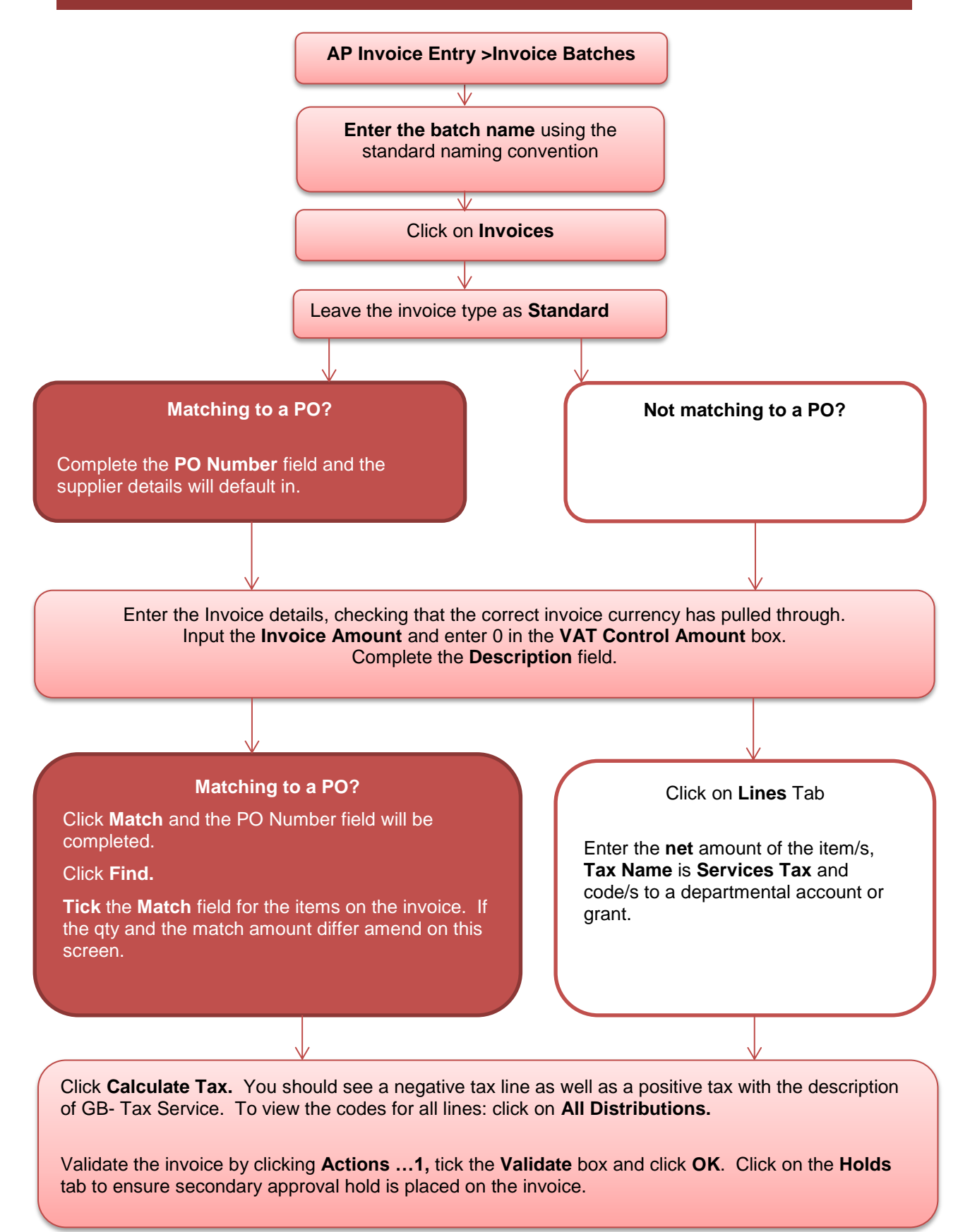